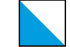

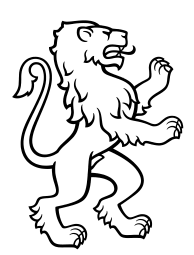

16. Oktober 2023 Druckauftrag abholen

Die folgende Anleitung zeigt Ihnen wie Sie Ihren Druckauftrag beim Drucker abholen. Die Vorgehensweise ist bei allen Druckern identisch. Das Beziehen und Aufladen von Guthaben der Cartadis Karte erfolgt über das SfGZ-Office.

## 1. Karte in Cartadis Lesegerät einführen und Menü auswählen

Führen Sie auf der rechten Seite vom Drucker Ihre Drucker-Karte ins Cartadis Lesegerät ein. Wenn Ihre Karte einen PIN-Code hat, ist es erforderlich, diesen einzugeben, um Ihre Karte zu entsperren und den Drucker zu verwenden. Standartmässig hat Ihre Karte keinen PIN.

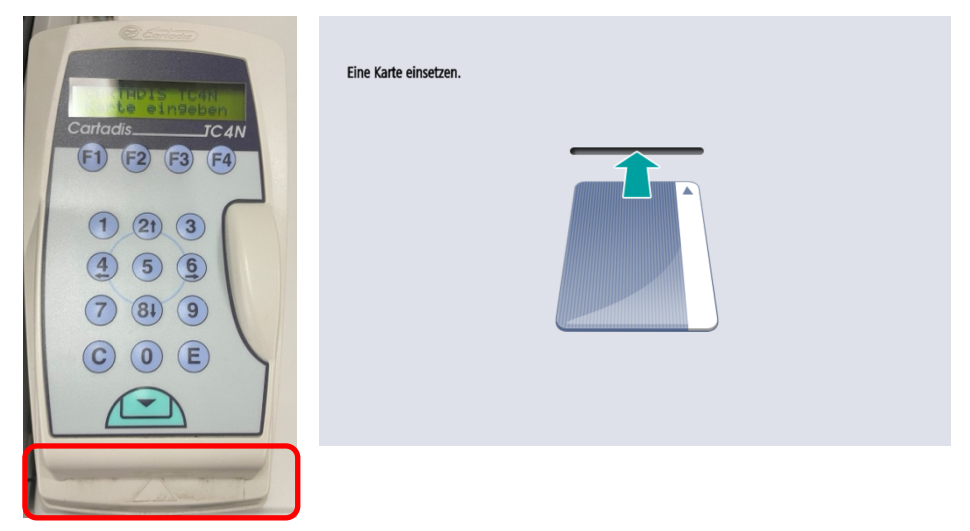

Wählen Sie im Menü Druck (1) aus.

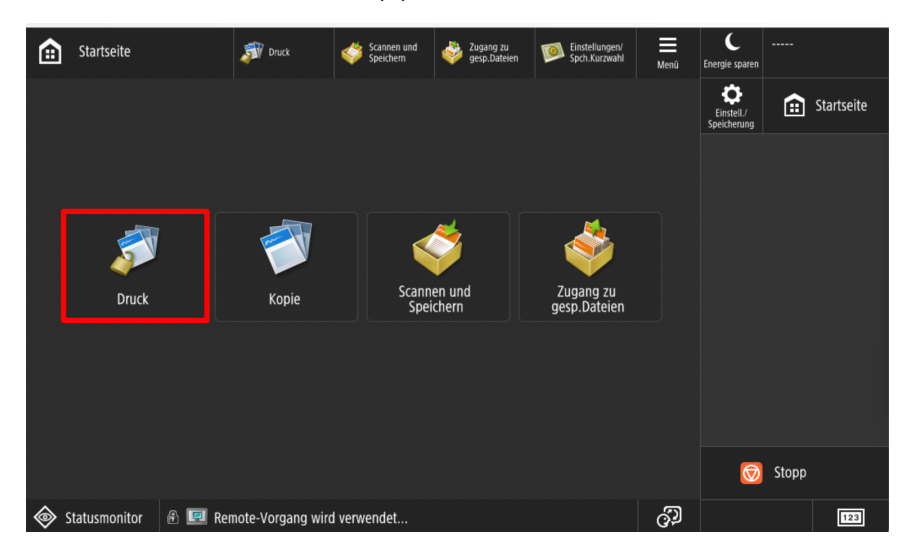

Nun werden in der Auftragsliste alle wartende Druckaufträge aufgelistet.

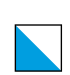

| 🔊 Druck                                            | 🔊 Druck                            | Scannen und Speichern   | Zugang zu gesp.Dateien | Einstellungen/<br>Spch.Kurzwahl | Menü      | C<br>Energie sparen        |                     |                  |
|----------------------------------------------------|------------------------------------|-------------------------|------------------------|---------------------------------|-----------|----------------------------|---------------------|------------------|
| Einen Auftrag wählen.<br>Persönlich 🗨              | Zu druck.A                         | ufträge Gedru           | ickt.Aufträge          |                                 | 4         | Einstell./<br>Speicherung  | s 🗈                 | itartseite       |
| Einstellungen Auftragsnar     Cartadis TC4N und ge | me/Druck<br>schützer Druck[22].pdf | Datum                   | A Seite x Kopie        | Erwartete Zeit/<br>1 Min.       | /Anw.name | 1                          | <b>2</b><br>ABC     | <b>3</b><br>DEF  |
| A4                                                 |                                    | 14:14:40                | 3 ж                    | а 3 mujdesirasimi 4<br>GH       |           | <b>4</b><br><sub>GHI</sub> | <b>5</b><br>JKL     | 6<br>мно         |
|                                                    |                                    |                         |                        |                                 |           | <b>7</b><br>PQRS           | 8<br><sup>tuv</sup> | <b>9</b><br>wxyz |
|                                                    |                                    |                         |                        |                                 |           | *                          | 0                   | #                |
|                                                    |                                    |                         |                        |                                 |           | с                          | 1/ s                | lurück-<br>etzen |
| Gewählt:0<br>Total:1                               | Alle wählen<br>(Max. 100 Aufträge) |                         |                        |                                 |           | Sta                        |                     | Stopp            |
| Einstellungen Bild an<br>Druck                     | zeigen Auftrag lösch               | en Drucken<br>abbrechen |                        | Druckstart                      |           | ¢                          |                     |                  |
| Statusmonitor                                      | Remote-Vorgang wird                | verwendet               |                        |                                 | ු         |                            |                     | 123              |

2. Druckauftrag ausdrucken

Der eigene Druckauftrag kann anhand der Dateibezeichnung («Cartadis T4CN...») und anhand des Absenders («mujdesirasimi») erkannt werden.

Wählen Sie links den Druckauftrag aus und starte Sie den Druckvorgang mit der Taste «Druckstart»

| 🔊 Druck                                                    | Druck                    | Scannen und Speichern                                                                                                    | Zugang zu gesp.Dateien   | Einstellungen/<br>Spch.Kurzwahl |          | C<br>Energie sparen       |                 |                   |
|------------------------------------------------------------|--------------------------|----------------------------------------------------------------------------------------------------|--------------------------|---------------------------------|----------|---------------------------|-----------------|-------------------|
| Einen Auftrag wählen.                                      | Zu druck.A               | ufträge Gedruckt                                                                                                    | t.Aufträge               |                                 | 47       | Einstell./<br>Speicherung |                 | Startseite        |
| Einstellungen Auftragsname/Dr     Cartadis TC4N und geschü | uck<br>zer Druck[22].pdf | Datum 4                                                                                                    | Seite x Kopie            | Erwartete Zeit/                 | Anw.name | 1                         | <b>2</b><br>ABC | 3<br>DEF          |
| ■ <b>V</b> ■1/■ A4                                         | ) 1                      | 14:14:40                                                                                                    | 3 ×                      | mujdesira                       | asimi    | <b>4</b><br>бні           | 5<br>JKL        | 6<br>MNO          |
|                                                            |                          |                                                                                                    |                          |                                 |          | 7<br>PQRS                 | <b>8</b>        | <b>9</b><br>wxyz  |
|                                                            |                          |                                                                                                    |                          |                                 |          | *                         | 0               | #                 |
|                                                            |                          |                                                                                                    |                          |                                 |          | С                         | 11              | Zurück-<br>setzen |
| Gewählt:1<br>Total:1                                       | Auswahl löschen          | <ul> <li>Kopienan</li> <li>Kopienan</li> <li>Kopienan&lt;</li></ul> | zahl<br>lentasten<br>en. | 3                               | Kopien   | Star                      | rt              | Stopp             |
| Einstellungen<br>Druck                                     | en Auftrag lösch         | Drucken<br>abbrechen                                                                                                    |                          | Druckstart                      |          | >                         |                 |                   |
| Statusmonitor 🔒 💷 Remote-Vorgang wird verwendet            |                          |                                                                                                    |                          |                                 | ලා       |                           |                 | 123               |

Es können auch mehrere Druckaufträge auf einmal gedruckt werden.

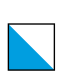

## 3. Karte aus Lesegerät entfernen

Drücken Sie auf folgenden Knopf, um Ihre Druckerkarte aus dem Lesegerät zu entfernen.

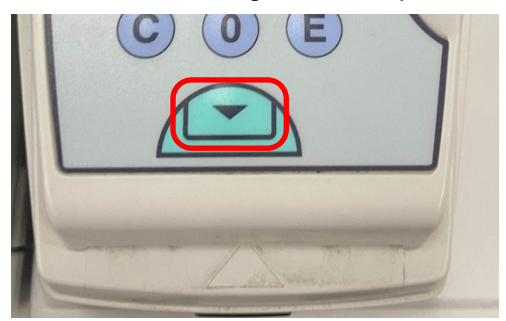

## 4. Information

| 100 Klicks = | 10.00 CHF          |
|--------------|--------------------|
| A4 s/w       | 1 Klicks pro Seite |
| A4 farbig    | 3 Klicks pro Seite |
| A3 s/w       | 2 Klicks pro Seite |
| A3 farbig    | 4 Klicks pro Seite |

## Hilfe? Support! Wir helfen Ihnen!

Wenn Ihnen diese Anleitung nicht weiterhilft, dann nehmen Sie bitte dem Support-Team Kontakt auf. it@sfgz.ch

Schule für Gestaltung Zürich **IT-Technik**